## Meta広告アカウントの権限の付与方法

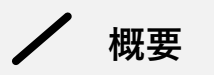

#### この資料でできること

本資料の手順通りに作業をすれば、初心者の方でもMeta広告アカウント権限の付与が完了できます。

この資料の構成

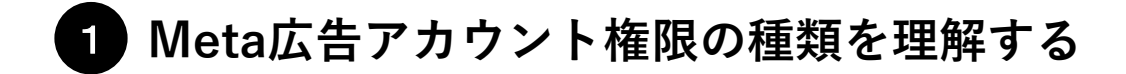

まずは4種類のMeta広告アカウント権限について理解しましょう。普段から作業しない範囲の必要以上の権限を 付与すると、誤った操作をしてしまった場合にトラブルになる可能性があります。そのため事前にアカウント権 限の利用できる範囲を理解し、適切な権限を付与できるようにしましょう。

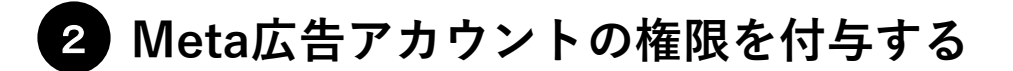

実際に権限を付与する作業を行います。初心者の方でも権限の付与ができるよう、全工程を画像付きで解説しま す。※他者にアカウント権限を付与できるのは、「広告アカウントの管理」を有しているユーザーのみです。

## 1 Meta広告アカウント権限の種類を理解する

権限の種類 

Meta広告アカウントへのアクセスをユーザーに許可する際、許可されたユーザーが操作できる機能を選ぶ ことができます。種類は以下の4つです。

| カテゴリ       | 権限の種類               | 内容                                                                                                    |  |
|------------|---------------------|----------------------------------------------------------------------------------------------------|--|
| 部分的なアクセス権限 | キャンペーンを管理(広告)       | <b>基本的な広告運用に関する作業ができる権限です。</b> 広告を作成・編集できるほか、レポ<br>ートにアクセスしたり、広告を確認することができます。<br>広告運用に携わるユーザーは「キャンペーンを管理(広告)」「広告アカウントの管<br>理」のいずれかの権限が必要です。                                                                                                |  |
|            | パフォーマンスを確認          | <b>広告の配信状況を閲覧できる権限です。</b> アカウントの設定は変更できず、配信状況や設<br>定内容の確認、またレポートの抽出が可能です。                                                                                                    |  |
|            | クリエイティブハブのモックアップの管理 | クリエイティブハブの管理画面の閲覧、編集ができる権限です。クリエイティブハブは<br>複数人が共同でクリエイティブ制作ができるWeb上の作業スペースです。<br>ただし、広告の成果は確認できません。詳細については下記をご参照ください。<br>参考ページ:Metaビジネスヘルプセンター「クリエイティブハブについて」<br>https://www.facebook.com/business/help/230486987369480?id=206078740758025 |  |
| 全権限        | 広告アカウントの管理          | 広告アカウントのすべてを操作できる権限です。広告アカウントの設定、ファイナンス、<br>アクセス許可を管理できるほか、広告を作成・編集・確認したり、レポートにアクセス<br>したりすることができます。他者にアカウント権限を付与できるのは、管理者権限を有<br>しているユーザーのみです。                                                                                            |  |

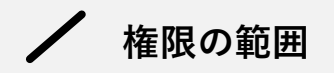

#### ▼権限範囲の一覧

| カテゴリ   | 権限範囲         | 広告アカウントの管理 | キャンペーンを管理  | パフォーマンスを確認 | クリエイティブハブ<br>のモックアプの管理 |
|--------|--------------|------------|------------|------------|------------------------|
|        | 広告の作成・編集     | $\bigcirc$ | $\bigcirc$ | ×          | ×                      |
| 広告運用   | 広告・レポートの表示   | $\bigcirc$ | $\bigcirc$ | $\bigcirc$ | ×                      |
|        | クリエイティブハブの利用 | $\bigcirc$ | $\bigcirc$ | ×          | $\bigcirc$             |
| 支払い・請求 | 支払い方法の編集     | $\bigcirc$ | ×          | ×          | ×                      |
| ユーザー権限 | アクセス権限の管理    | $\bigcirc$ | ×          | ×          | ×                      |

## 2 Meta広告アカウントの権限を付与する

アカウント権限付与に必要なもの

#### 権限を付与するユーザー :「広告アカウントの管理」権限 権限を付与されるユーザー:①Facebookアカウント ②ビジネスマネージャーへのユーザー追加

※Facebookアカウントの作成方法については下記URLをご参照ください。 https://www.facebook.com/help/188157731232424

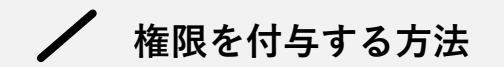

### アカウント権限を付与する方法は下記の2つあります。

権限を付与する方法

### A 個人のユーザーに権限を付与する

社内外問わず、個人のユーザーに権限を付与する場合は「A」の手順で進めます。

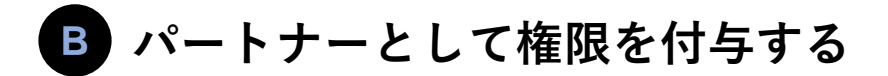

ビジネスマネージャー単位で権限を付与する場合は「B」の手順で進めます。

## ▲ 個人のユーザーに権限を付与する

### ✓ 手順①:Facebookビジネスマネージャーの「ビジネス設定」を開く

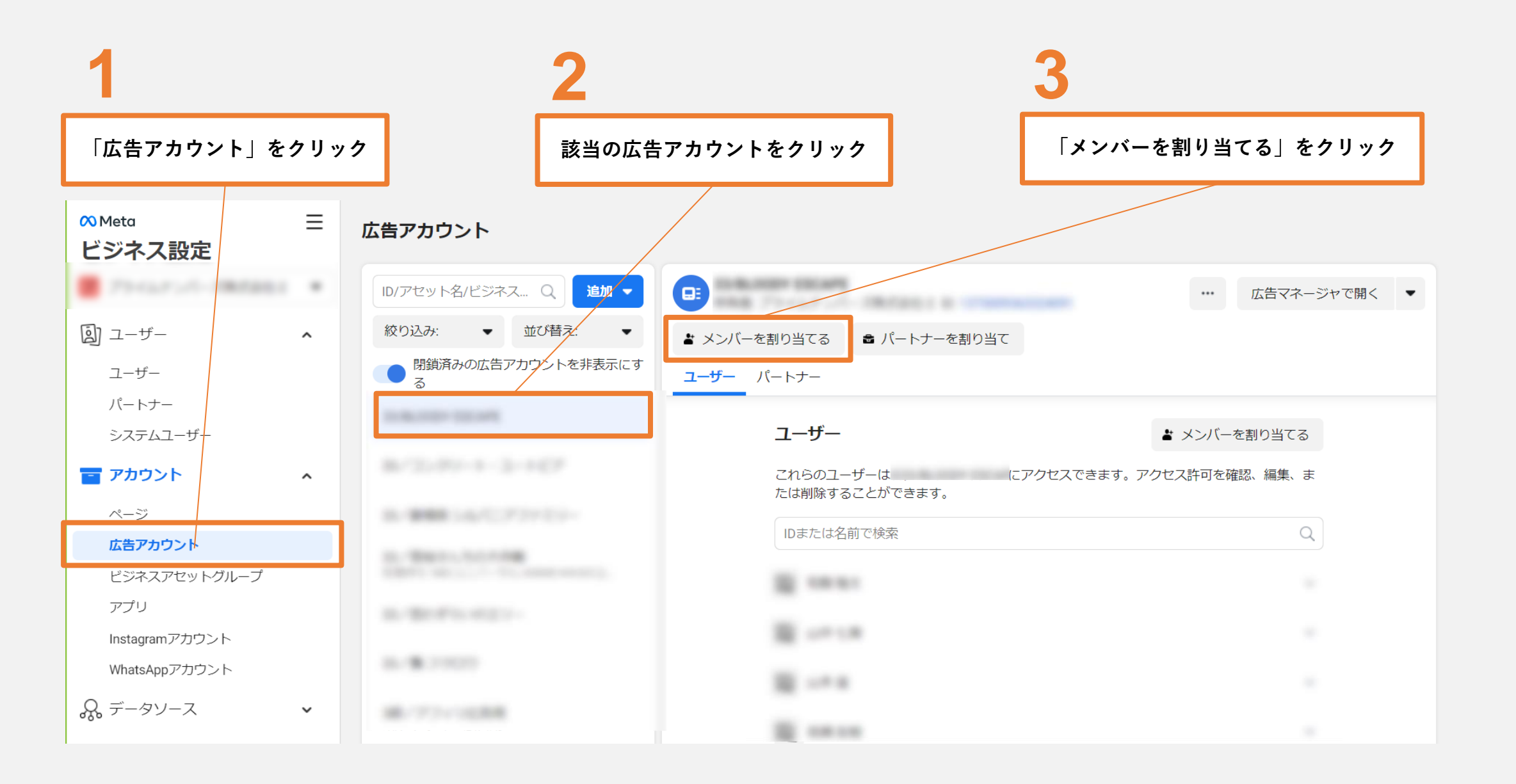

/ 手順②:特定のユーザーにアカウント権限を付与する

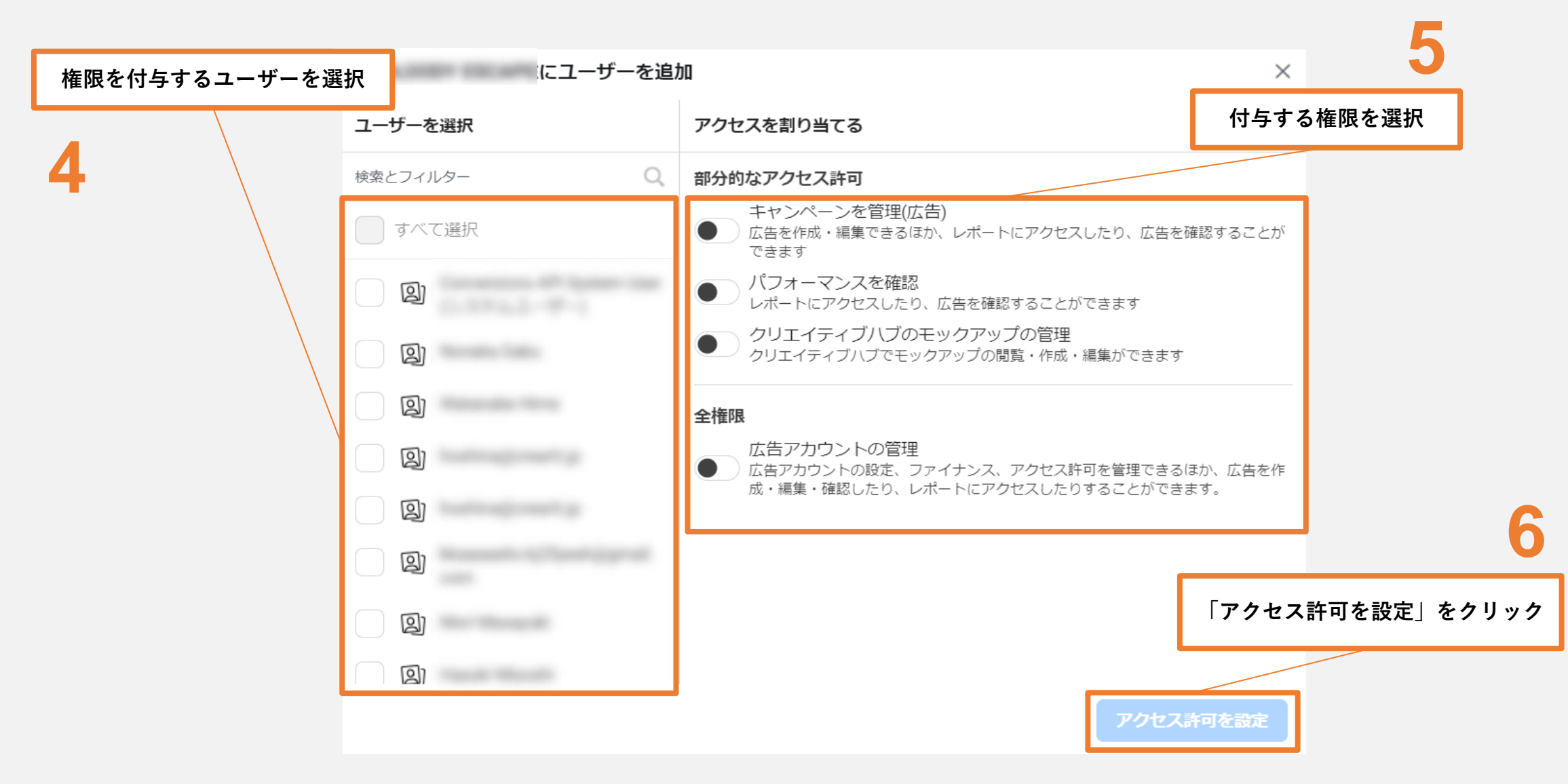

- 以上で作業は終了です -

# B パートナーとして権限を付与する

### ✓ 手順①:Facebookビジネスマネージャーの「ビジネス設定」を開く

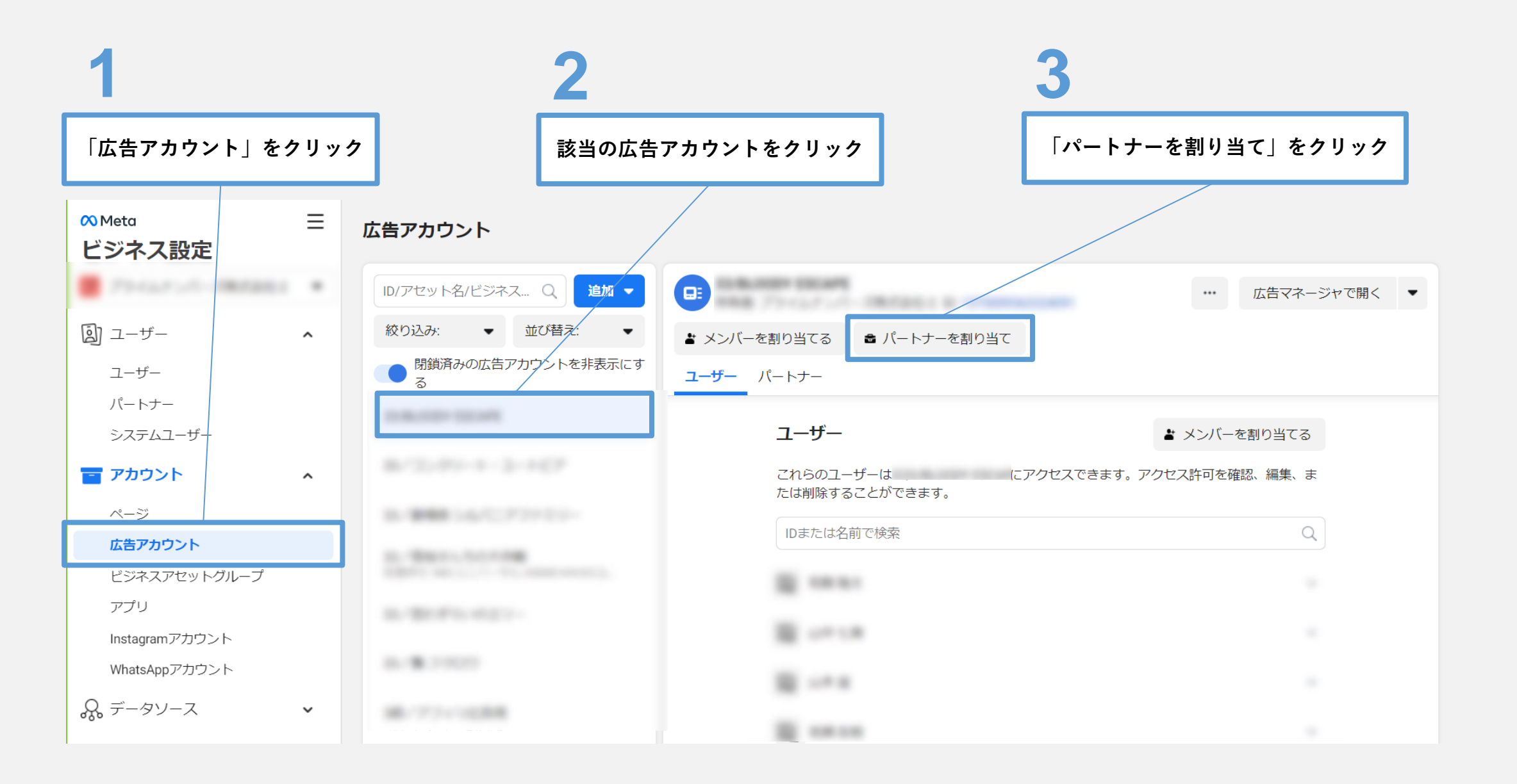

✔ 手順②:パートナーにアカウント権限を付与する

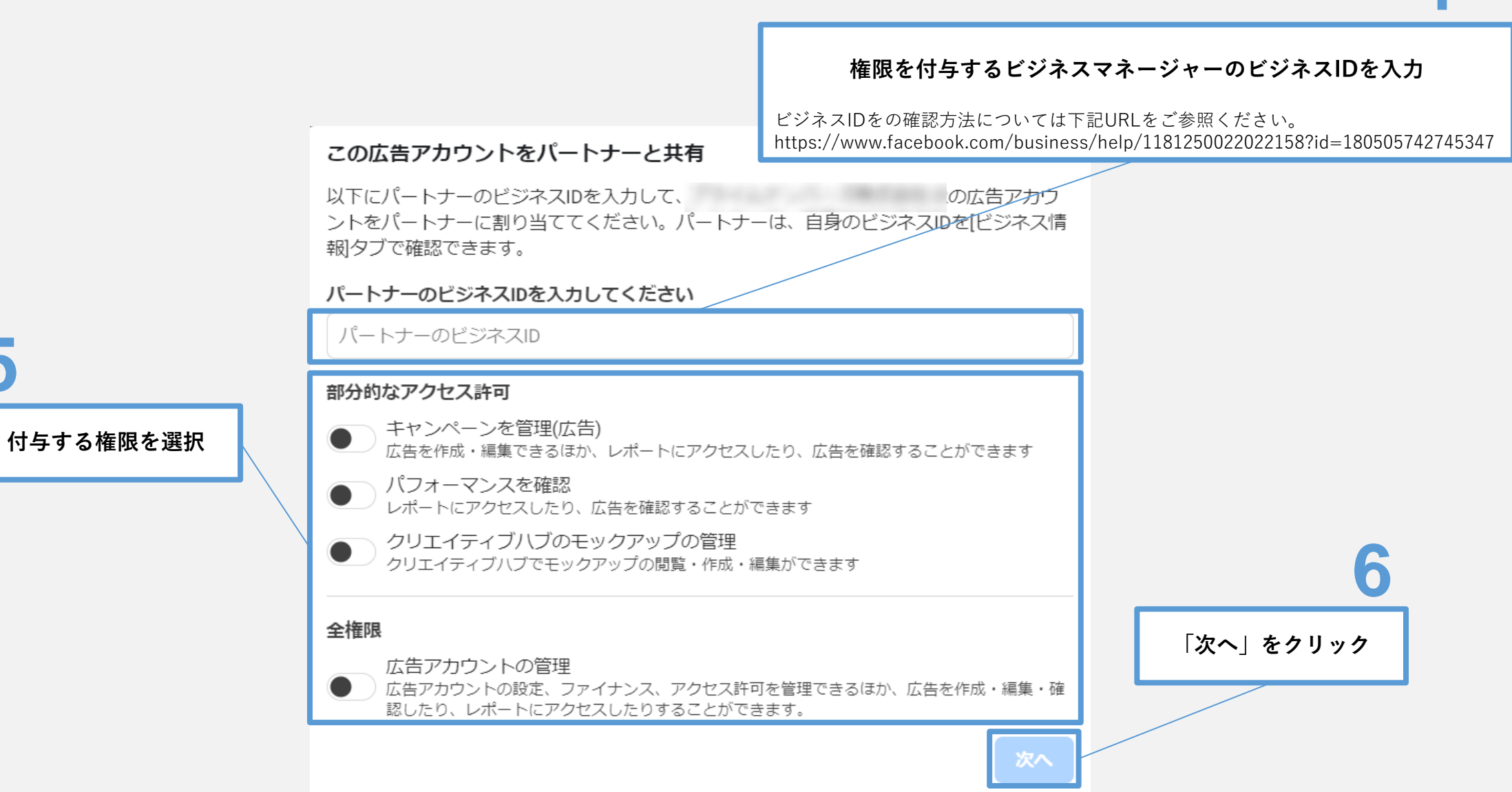

4

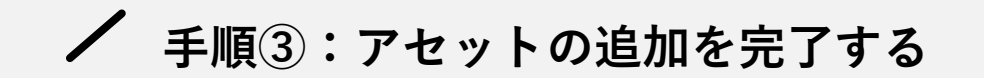

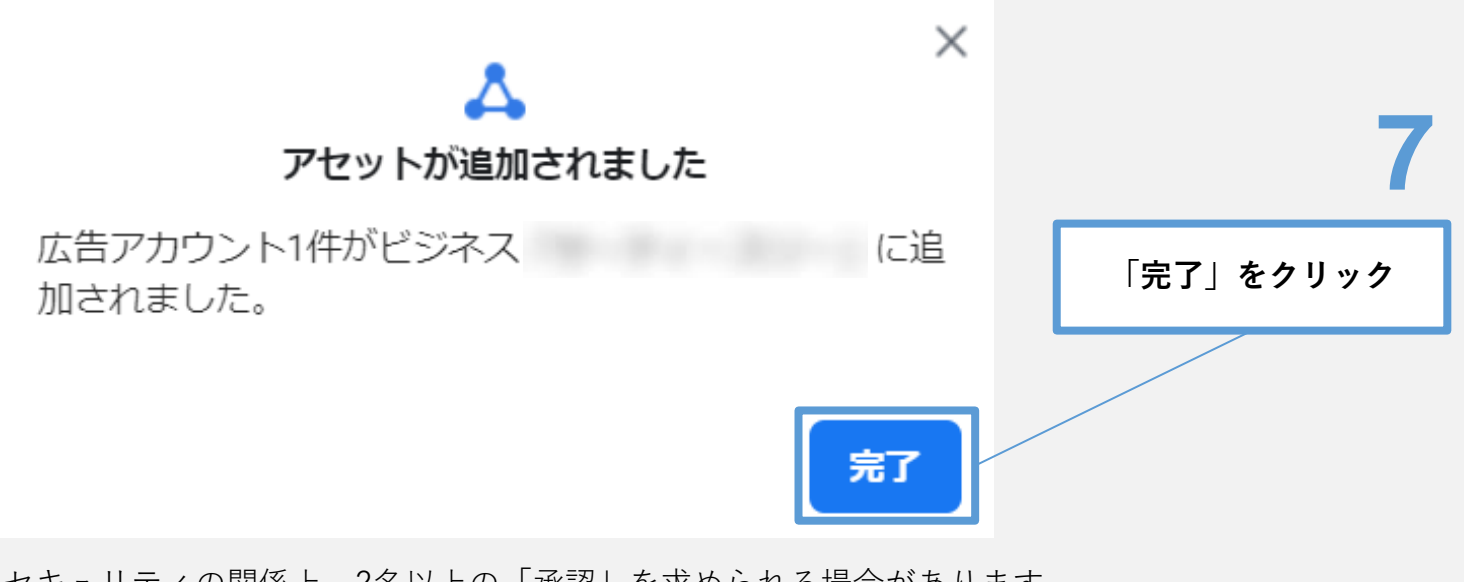

※セキュリティの関係上、2名以上の「承認」を求められる場合があります。 その場合、2名の承認が完了次第、権限付与が完了します。

会社概要

Prime Numbers

弊社はリスティング広告やSNS広告などWeb広告の運用コンサルティング業務と、LP・コーポレートサイトなどのWebサイト制作サービスを提供します。

| 社名   | プライムナンバーズ株式会社<br>PRIME NUMBERS            |
|------|-------------------------------------------|
| 所在地  | 〒163-1107<br>東京都新宿区西新宿6丁目22-1 新宿スクエアタワー7階 |
| 電話番号 | 03 - 6276 - 0568                          |
| 資本金  | 5,000,000円                                |
| 代表者  | 小林 大輔                                     |
| 設立   | 2012年10月3日                                |

### 無料相談はこちら

https://primenumbers.co.jp/

### <u>広告運用サービスのご案内資料はこちら</u>

https://primenumbers.co.jp/download/primenumbers-service/

### Web制作サービスのご案内資料はこちら

https://primenumbers.co.jp/download/web-pro-service/